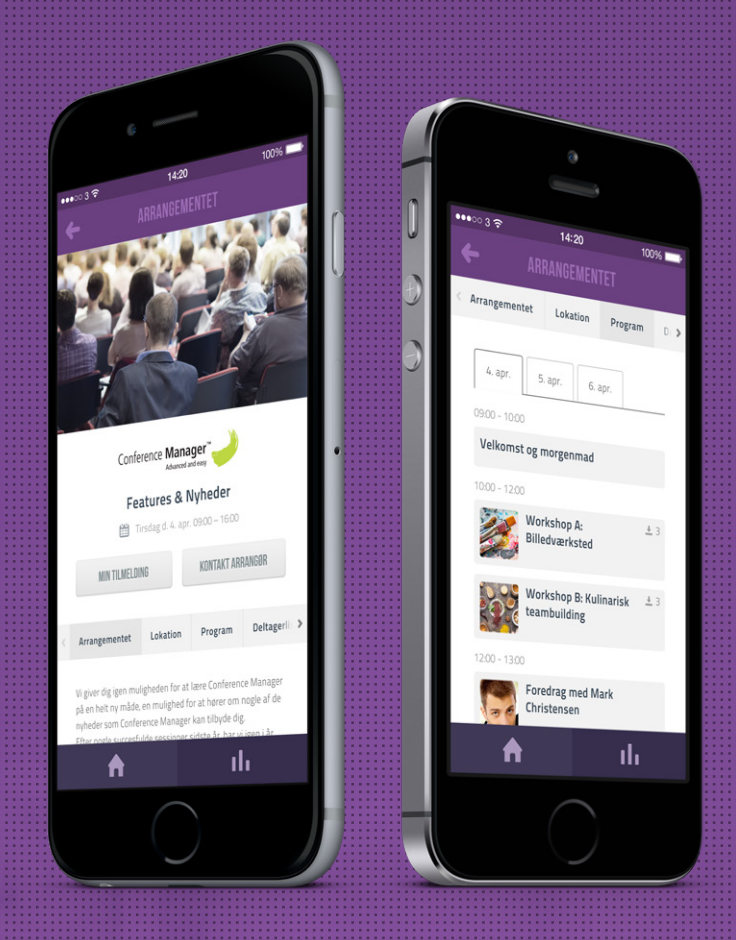

# CM Events App

CM Events tilpasses efter arrangementernes opsætning. Som deltager har du derfor altid adgang til arrangementets program, tilmeldingsoplysninger, billet og meget mere. Det er derfor et nemt og brugbart værktøj at have med på farten.

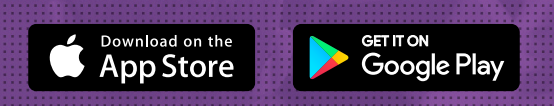

Conference Manager

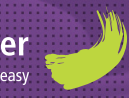

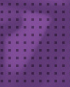

# Log ind i app'en

Deltagere, der tilmelder sig til arrangementer, som administreres med Conference Manager, får mulighed for at have arrangementet med sig på farten. De skal blot downloade CM Events App'en og benytte sin mail til at logge ind.

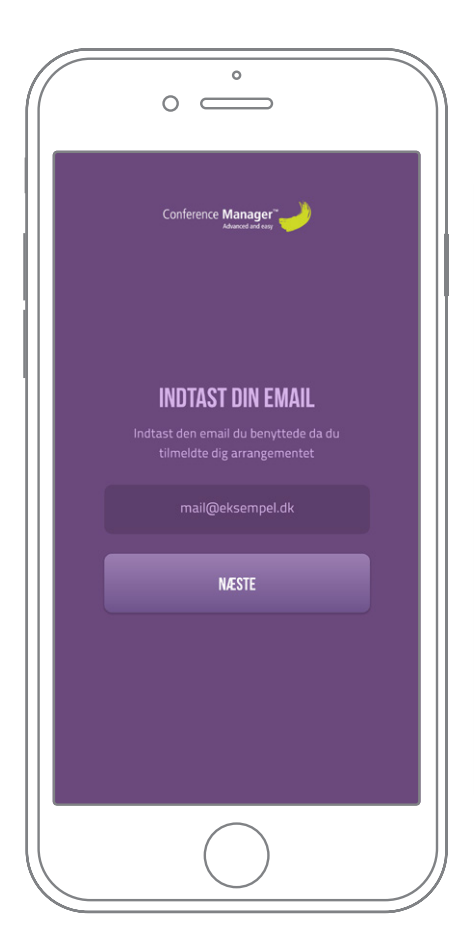

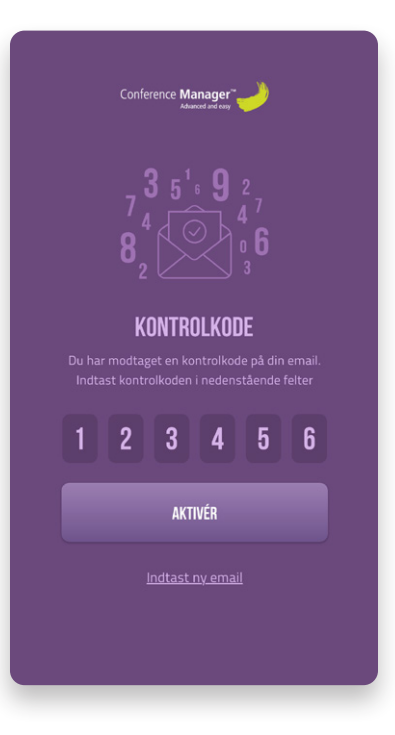

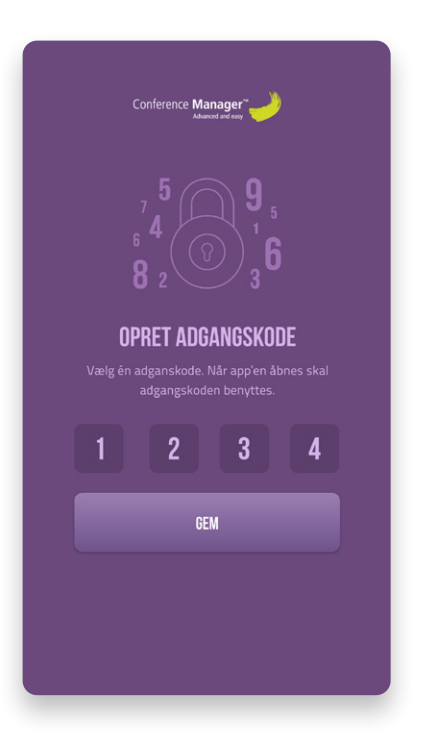

### Benyt mail for aktivering

Indtast den mailadresse som du har tilknyttet tilmeldingen af arrangementet.

# 2 Kontrolkode

En kontrolkode bliver tilsendt til din mail. Den er gældende for at kunne komme videre.

## 3 Opret adgangskode

Af sikkerhedsmæssige årsager vil du til sidst blive bedt om at oprette en adgangskode, som du fremadrettet skal bruge til at logge på app'en.

# Arrangementer

Arrangementsoversigten giver deltageren et overblik over tilmeldte arrangementer. Arrangementerne bliver listet efter dato, og er lige til at tilgå med et enkelt tryk.

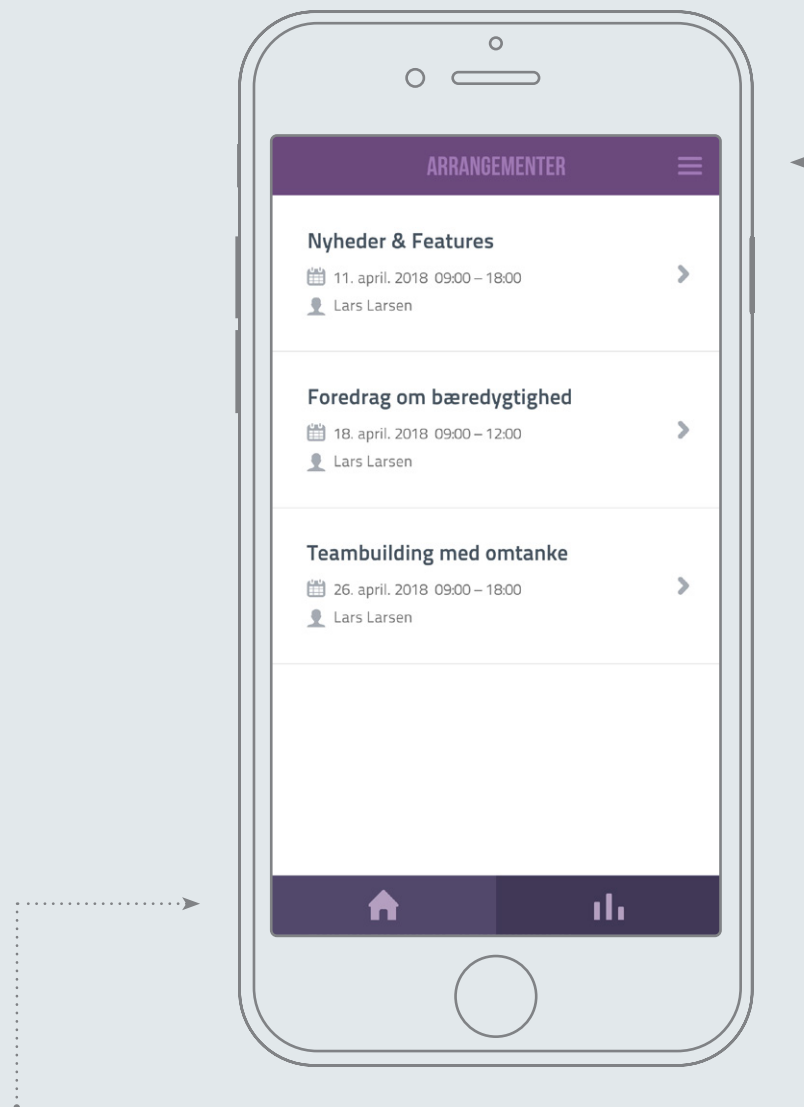

### <····• Brugermenu

Brugermenuen giver dig mulighed for at tilknytte flere tilmeldinger og logge ud af app'en.

### Arrangementsoversigt

Du kan via navigationsmenuen i bunden altid komme tilbage til oversigten uanset, hvor du befinder dig i app'en.

# Arrangementet ved hånden

Opsætningen af arrangmenterne styres af arrangøren i Conference Manager, og kan give deltageren mulighed for at se dagens program, deltagerlister, lokation og downloads til arrangementet.

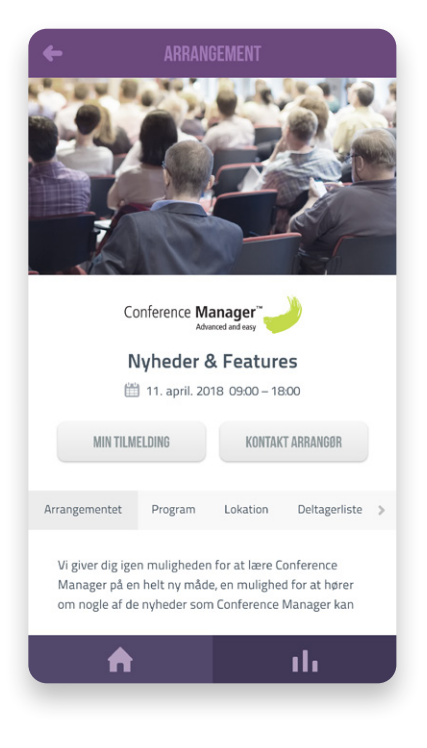

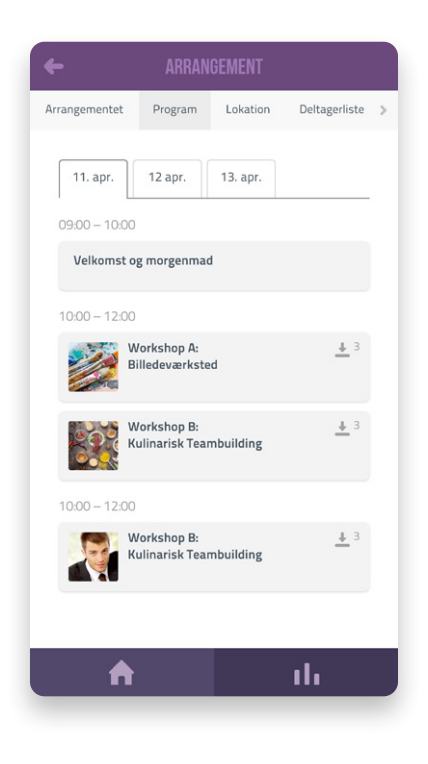

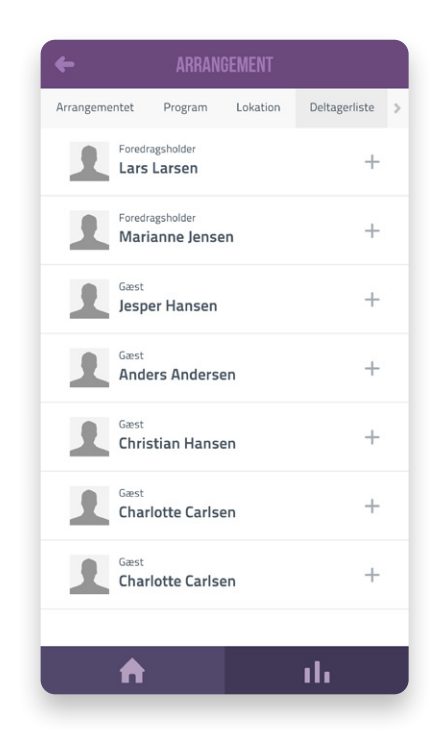

| ← MIN TILMELD                  | DING                                     |
|--------------------------------|------------------------------------------|
| Foredragsholder<br>Lars Larsen | 4                                        |
| Personoplysninger              | +                                        |
| Program                        | +                                        |
| Overnatning                    | +                                        |
| Tilvalg                        | +                                        |
| Administrationsgebyr<br>Total  | DKK 102,00<br>DKK 1.800,00<br>inkl. moms |
| A                              | ւհ                                       |

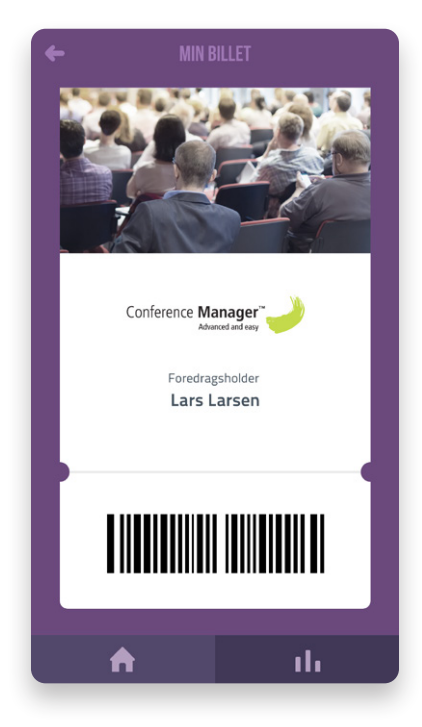

### Min tilmelding

Tilgå tilmeldingsoplysningerne på det aktuelle arrangement for at se egne valgte programpunkter, tilvalg, overnatning og priser.

### Billet

Store arrangementer kan have billetter som adgangskrav. Den ligger klar i app'en, hvis du vil undgå at skulle printe den på papir.

# Hold overblik over flere tilmeldinger

Har man til hensigt at se egne tilmeldinger fra forskellige mails eller blot skal holde styr sin egen og ledsagers arrangementsinfo, kan det nemt tilføjes til arrangementsoversigten.

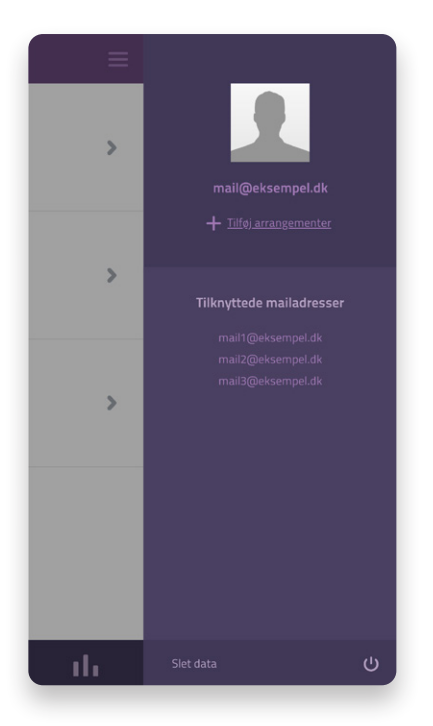

# Image: Second Second Secon

### Brugermenu

Brugermenuen åbnes fra arrangementsoversigten for at tilføje arrangementer.

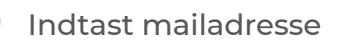

Benyt den mailadresse, du ønsker at se tilmelding for.

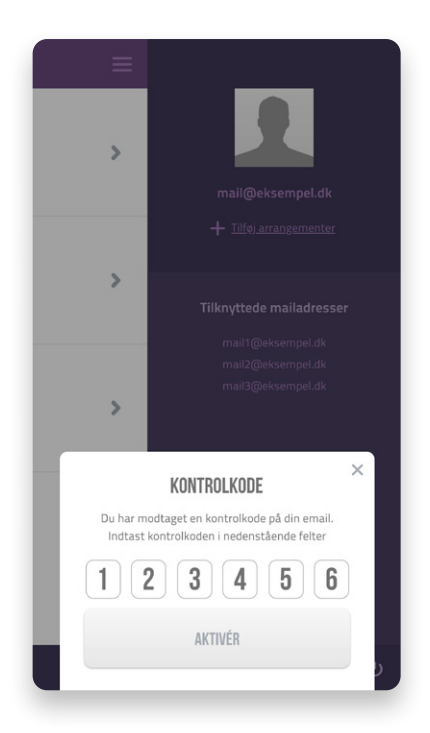

Kontrolkode

Der sendes en kontrolkode til den indtastede mailadresse for at tilføje tilmeldingen.

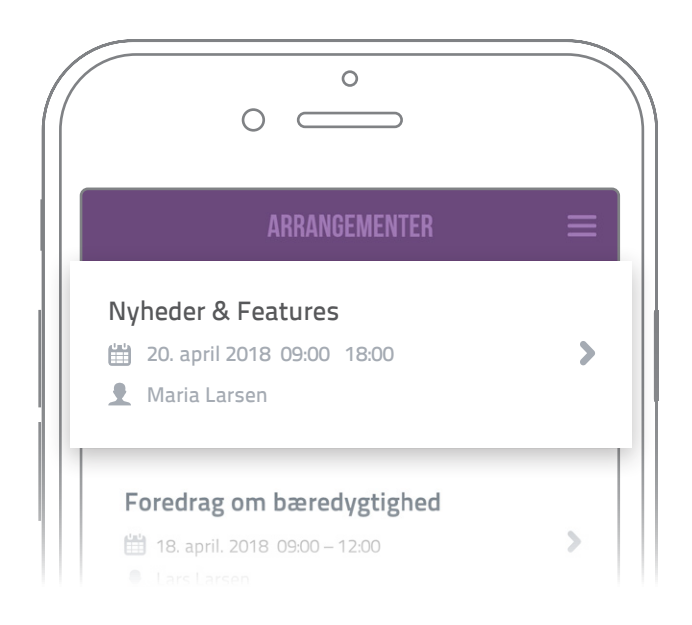

### Opdateret oversigt

Efter kontrolkoden er accepteret af systemet, vil oversigten opdateres med det eller de arrangementer, som på forhånd er tilknyttet den indtastede mailadresse.

# Afstemninger og Live Beskeder

Conference Managers Afstemninger og Live Beskeder er en interaktiv feature til at afgive svar på meningsmålinger, quizzer eller skrive spørgsmål under arrangementet. Arrangøren opætter det hele i Conference Manager og vælger selv, om de vil afholde meningsmålinger, quizzer eller spørgerunder.

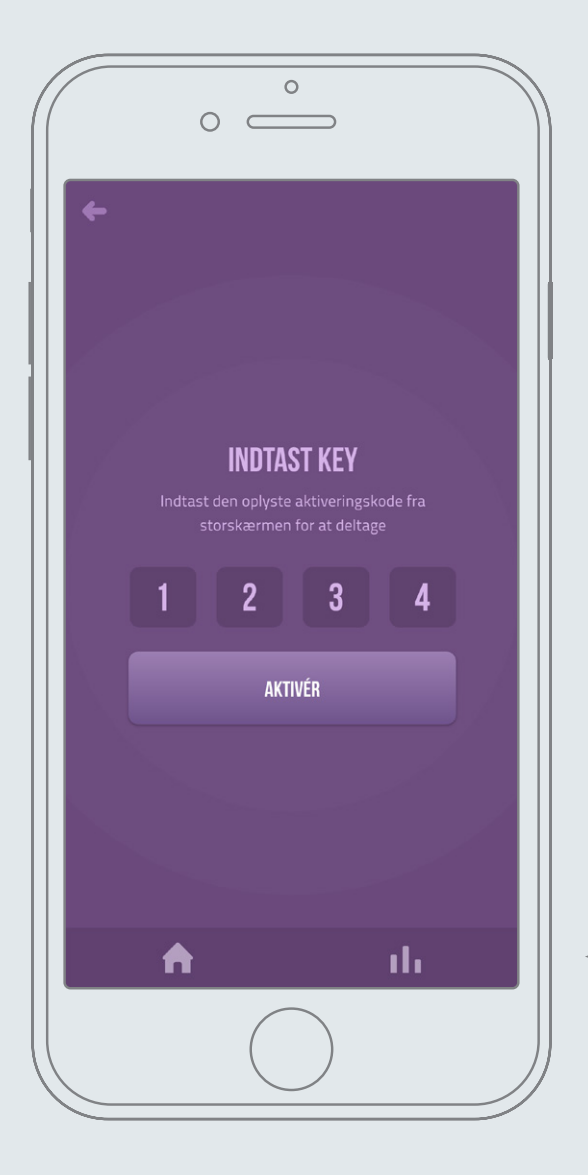

Afstemninger og Live Beskeder

> Benyt navigationsbaren i bunden til at komme til startsiden. Herfra tilmelder brugeren sig en afstemning eller spørgerunde.

### Deltag via en webbrowser

Deltag med Key •····>

Oplægsholderen starter en quiz eller spørgerun-

de. Du indtaster derefter den aktiveringsnøgle, som vises øverst i toppen på storskærmen.

Key: 1234

Hvis du ikke har app'en installeret, kan du alternativt deltage via en webbrowser på din telefon, tablet eller bærbar. Klik ind på <u>www.cmevents.dk</u>.

# Afstemninger

Afstemninger er nyttigt for at få deltagerens mening om et relevant emne. Der kan hertil også være quizzer og konkurrencer, som deltageren let og intuitivt kan besvare med få tryk på skærmen.

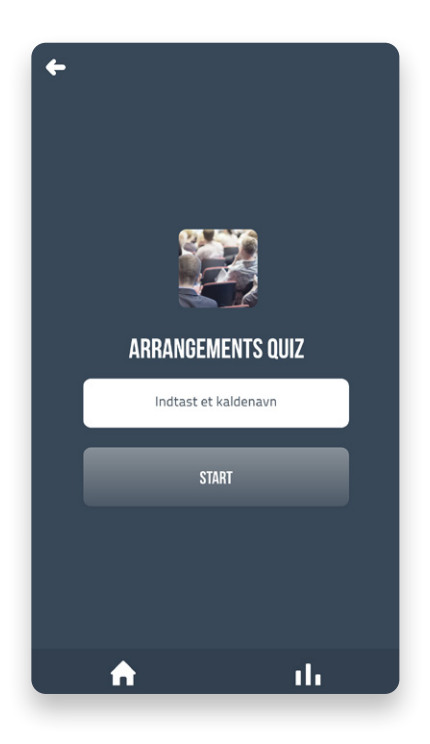

### Indtast kaldenavn

Du starter med at indtaste et kaldenavn for at deltage i afstemningen.

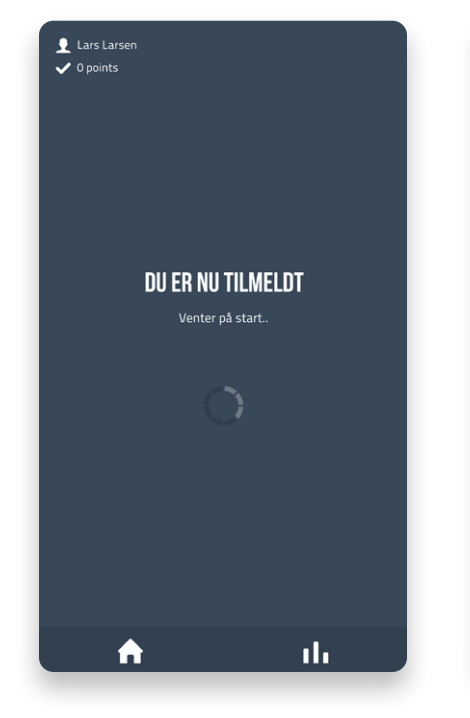

### 2 Afvent start

For at alle i lokalet kan nå at deltage, vil en ventesekvens vise sig. Afholderen bestemmer, hvornår runden starter.

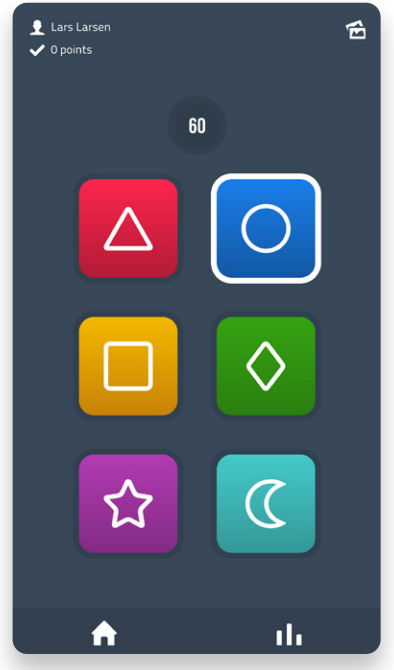

### 3 Svarmuligheder

Afgiv dit svar med symbolerne. Svarmulighederne vises på storskærmen.

### Følg med på storskærmen

Δ

Afholderen styrer afstemningen eller quizzens forløb fra storskærmen.

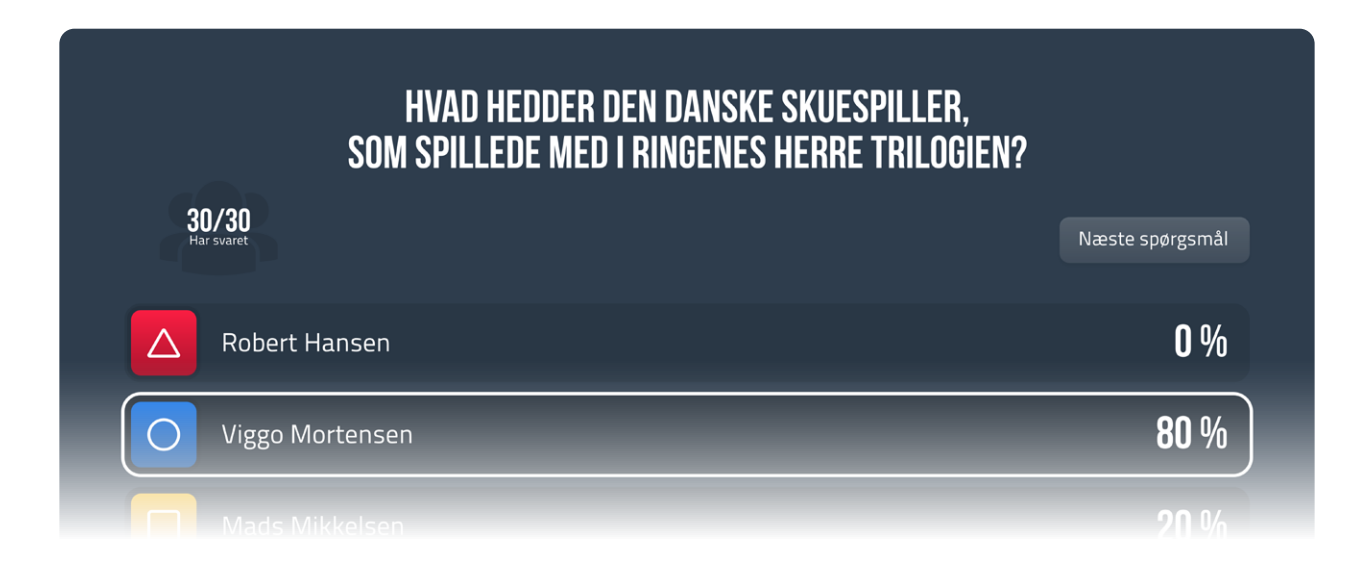

# Live Beskeder

Under foredrag eller andre oplæg til arrangementet kan oplægsholderen aktivere en interaktiv spørgerunde på storskærm. Deltageren får mulighed for at stille anonyme spørgsmål eller beskeder uden at forstyrre oplægget.

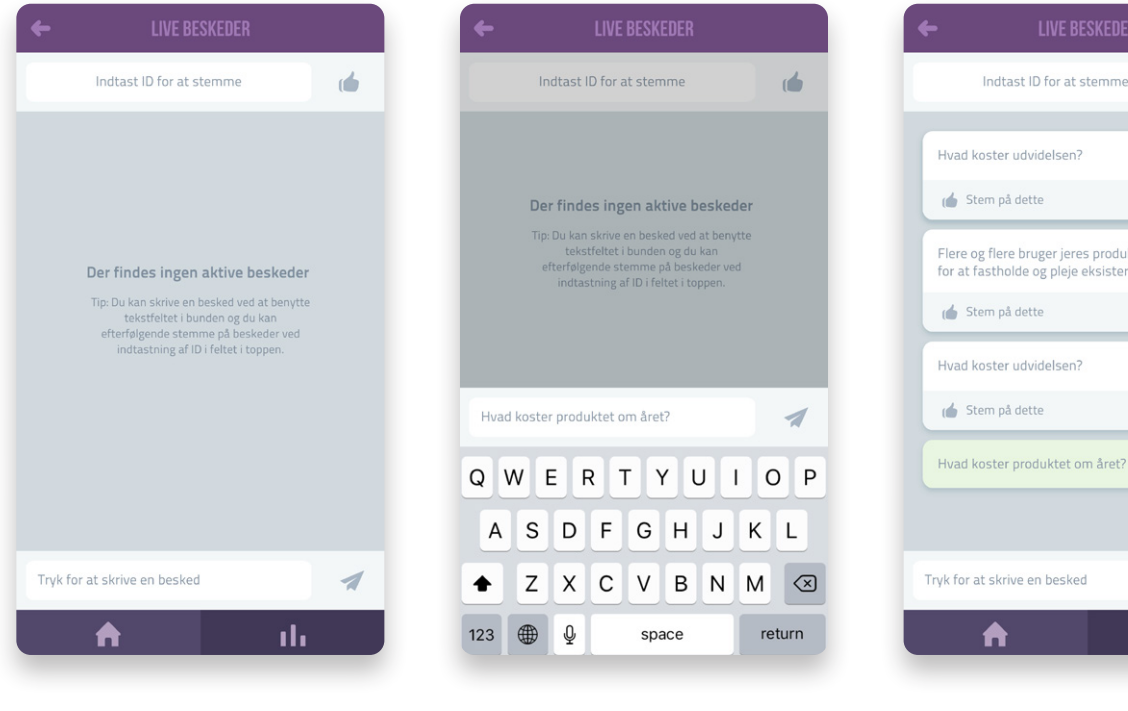

### Besked feed

Alle beskeder, der indsendes til storskærmen af andre deltagere, vises også på dit feed.

### Skriv besked

Du kan nemt skrive beskeder til storskærmen i feltet i bunden af app'en.

# 2 Flere og flere bruger jeres produkt. Hvad gør I for at fastholde og pleje eksisterende kunder? 4 Hvad koster produktet om året? 1 ıh.

(

### Egne beskeder

Egne beskeder markeres med grøn i app'en, så du nemt kan holde styr på dine egne spørgsmål.

### Følg med på storskærmen

Δ

Alle indsendte beskeder eller spørgsmål vises på storskærmen.

| кеу: 1234                     |                                                                                                   |   |
|-------------------------------|---------------------------------------------------------------------------------------------------|---|
|                               | Hvornår kommer den næste udvidelse?                                                               |   |
| Deltag via appen<br>CM Events | Flere og flere bruger jeres produkt. Hvad gør i for at fastholde og<br>pleje eksisterende kunder? | 2 |
| eller på<br>cmevents.dk       | Hvad koster udvidelsen?                                                                           | 3 |
|                               | Hvad koster produktet om året?                                                                    | 4 |
|                               |                                                                                                   |   |
| -                             |                                                                                                   |   |

# Afgiv din stemme til relevante beskeder

Under den interaktive spørgerunde kan deltageren stemme på andres beskeder, hvis deltageren føler beskeden relevant. Det kan give oplægsholderen et prej om, hvilke spørgsmål de gerne skal nå omkring.

| ← LIVE BESKEDER                                                                                   |   |
|---------------------------------------------------------------------------------------------------|---|
| Indtast ID for at stemme                                                                          | ( |
| Hvornår kommer den næste udvidelse?                                                               | ۵ |
| 👍 Stem på dette                                                                                   |   |
| Flere og flere bruger jeres produkt. Hvad gør I<br>for at fastholde og pleje eksisterende kunder? | 2 |
| 💧 Stem på dette                                                                                   |   |
| Hvad koster udvidelsen?                                                                           | 3 |
| 👍 Stem på dette                                                                                   |   |
| Hvad koster produktet om året?                                                                    | 4 |
|                                                                                                   |   |
| Tryk for at skrive en besked                                                                      | 1 |
| A ili                                                                                             |   |
|                                                                                                   |   |

Relevante beskeder

Find den eller de beskeder i feeded, som er relevante.

| ← LIVE BESKEDER                                                                                   |
|---------------------------------------------------------------------------------------------------|
| Indtast ID for at stemme                                                                          |
| D                                                                                                 |
| Hvornår kommer den næste udvidelse?                                                               |
| 👍 Du har stemt                                                                                    |
| Flere og flere bruger jeres produkt. Hvad gør I<br>for at fastholde og pleje eksisterende kunder? |
| 👍 Stem på dette                                                                                   |
| 3 Hvad koster udvidelsen?                                                                         |
| 👍 Stem på dette                                                                                   |
| Hvad koster produktet om året?                                                                    |
|                                                                                                   |
| Tryk for at skrive en besked                                                                      |
| 🔒 ili                                                                                             |

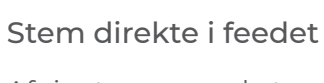

2

Afgiv stemme ved at trykke i bunden af beskederne. Du kan ikke stemme på dine egne beskeder.

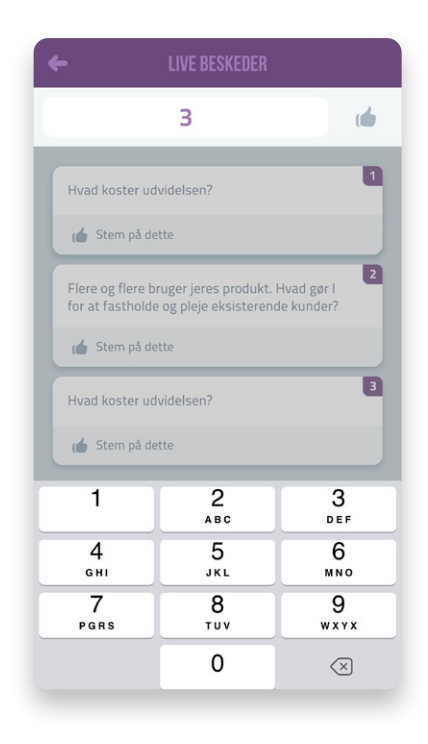

3 Stem med besked ID

Hvis der er mange beskeder i feeded, kan dette være en hurtig måde at afgive sin stemme på.

### Følg med på storskærmen

Δ

Indsendte stemmer markeres på beskederne og oplægsholderen kan derfor vælge at besvare disse beskeder efter, hvor mange stemmer, beskederne får.

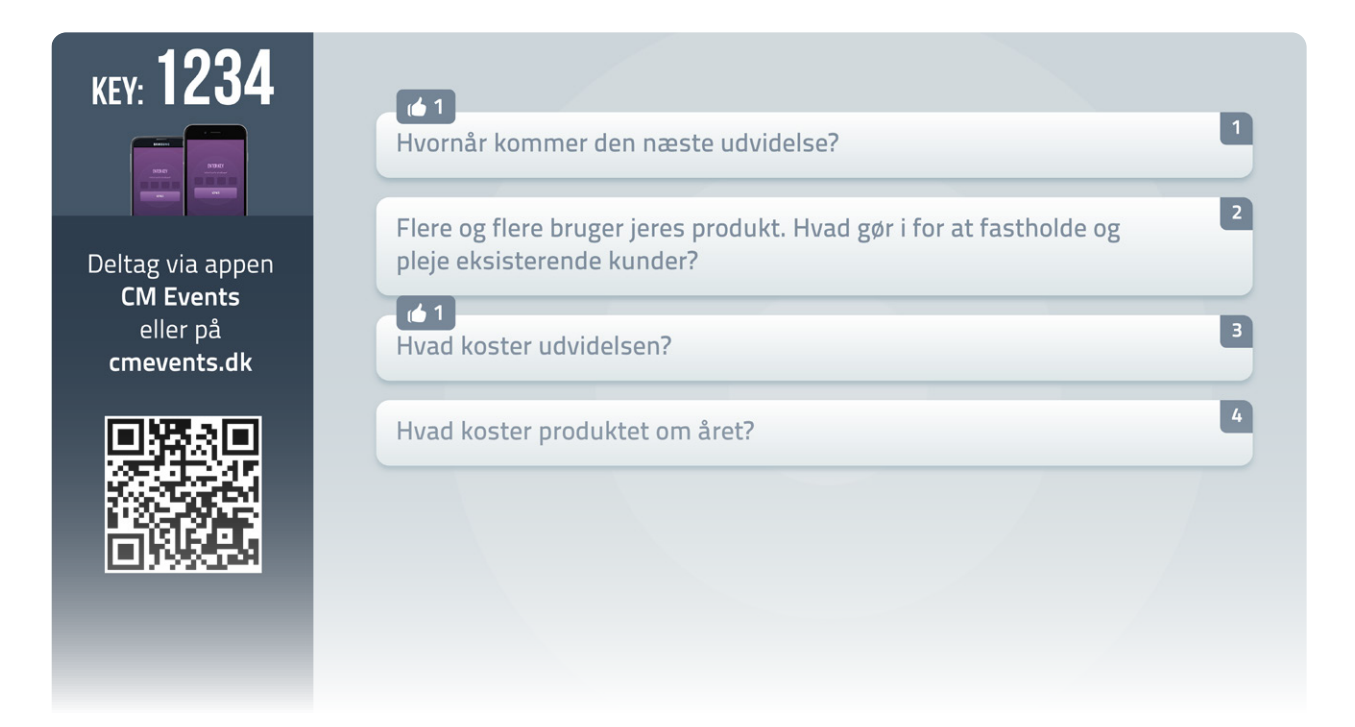